## Instrucciones Para Llenar El Formulario Para Solicitar Una Reparación A Un Chromebook Usando El Kiosko One2One

- 1. Oprima <u>aquí</u> para abrir el formulario.
- 2. Ponga el correo electrónico del estudiante o el número de identificación del estudiante. El correo electrónico del estudiante es igual al nombre de usuario que utilizan al entrar a un Chromebook. El número de identificación se encuentra en la identificación del estudiante. El número del dispositivo se encuentra en la parte trasera del Chromebook. El número del dispositivo es de cuatro números y se encuentra bajo las palabras "Property of La Grange District 105"

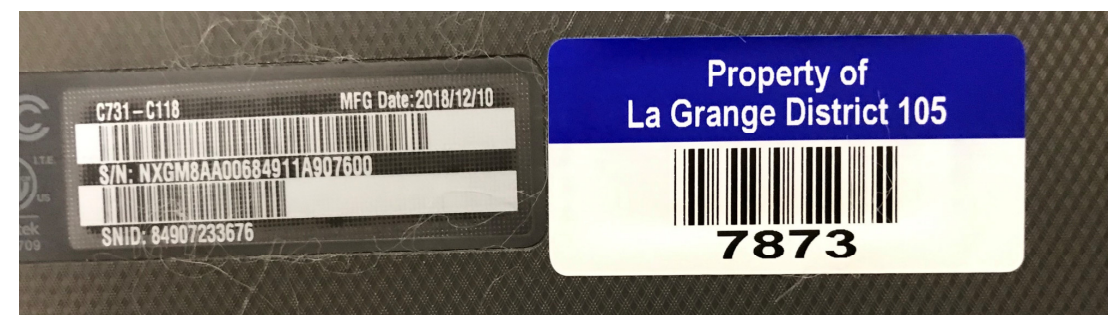

3. Oprima el botón azul "Continue".

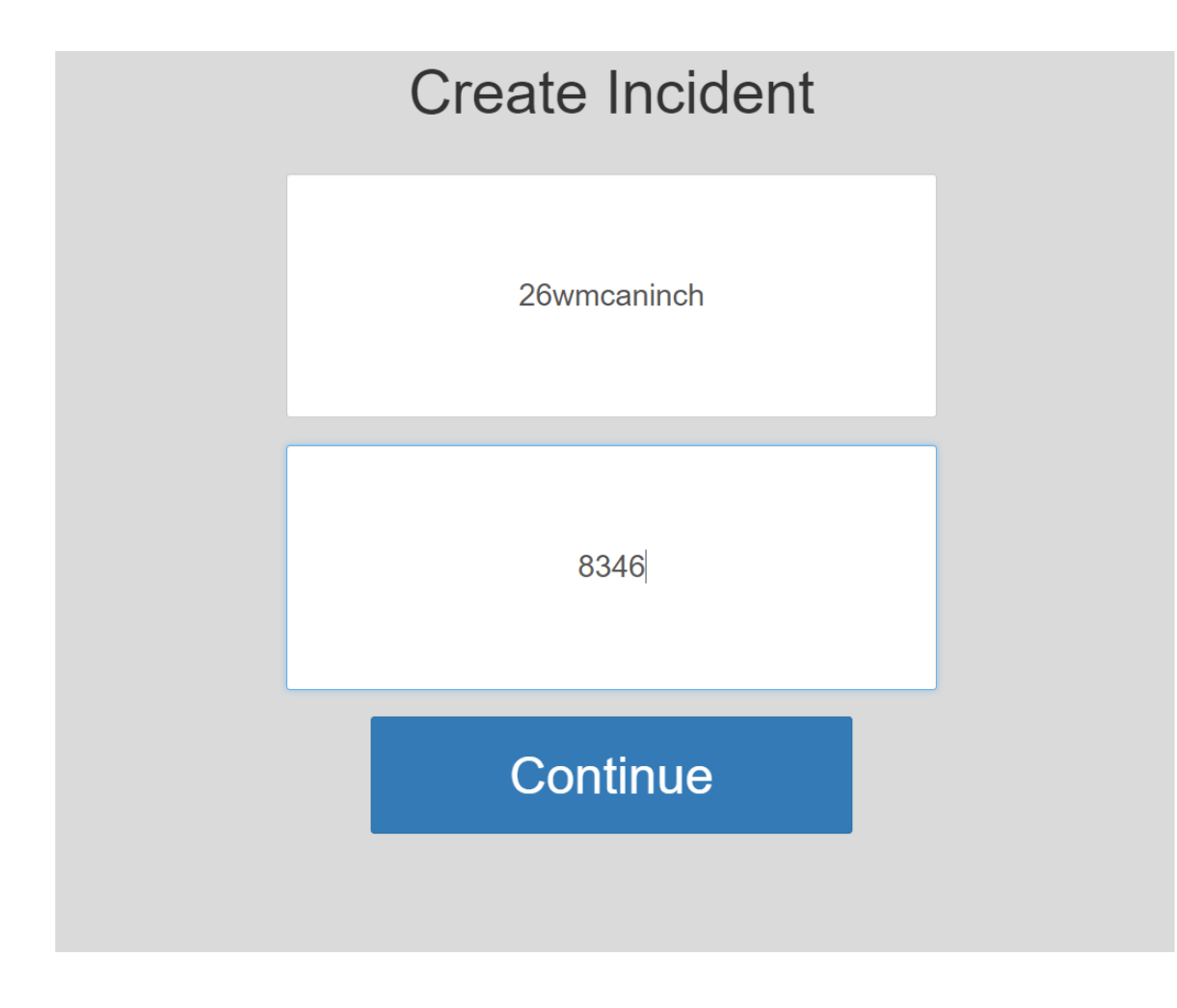

- 4. Seleccione uno o más de los problemas en la lista que se relacione(n) al problema o incidente que está teniendo.
- 5. Oprima el botón azul "Continue".

| Abril Aguilar<br>(Student)                                                                                                    | Audio Problem           | Black Screen       |
|----------------------------------------------------------------------------------------------------|-------------------------|--------------------|
| School: Gurrie Middle School<br>e Level: 8                                                                                                    | Broken Bottom Case      | Broken Case        |
|                                                                                                    | Broken Headphone Jack   | Broken Keyboard    |
|                                                                                                    | Broken Screen           | Broken TrackPad    |
|                                                                                                    | Broken USB Port         | Camera Problem     |
| Acer Chromebook 11 N7 (C731,<br>C731T)<br>AssetTag:7706<br>Device Status:Assigned<br>Serial #:NXGM8AA00684610C4E7600<br>Assigned to: Abril Agular | Device Excessively Slow | Login Problem      |
|                                                                                                    | Malfunctioning Keyboard | Microphone Problem |
|                                                                                                    | Missing Charger         | Power              |
|                                                                                                    | Software                | Video Problem      |
|                                                                                                    | Wifi                    |                    |

- 6. Agregue comentarios adicionales para describir el problema o incidente que está teniendo.
- 7. Oprima el botón azul "Continue".

## **Additional Notes**

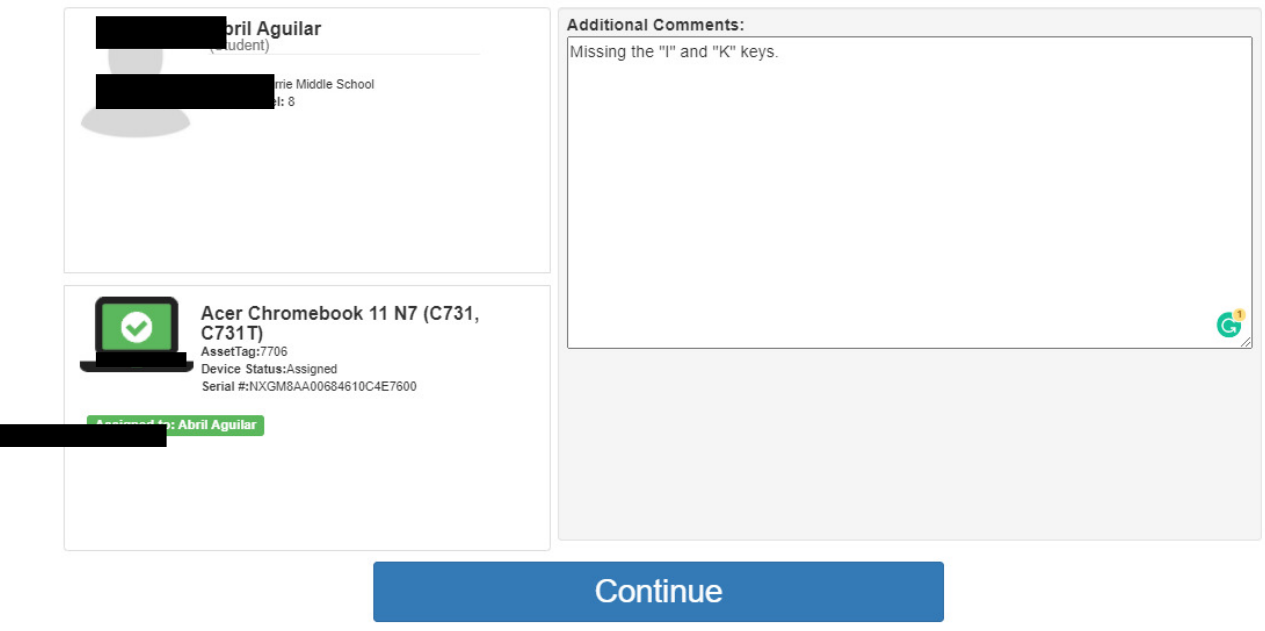

- 8. Revise y confirme que todo esté bien en la descripción del incidente.
- 9. Oprima el botón azul "Confirm Incident Creation".

## **Incident Review**

| (student)       | Acer Chromebook 11 N7 (C731, C731T)<br>A<br>Device Status:Assigned<br>Serial #:NXGM8AA00684610C4E7600 |
|-----------------|----------------------------------------------------------------------------------------------------|
| Issues          | Notes                                                                                                 |
| Broken Keyboard | Missing the "I" and "K" keys.                                                                         |
|                 |                                                                                                    |

**Confirm Incident Creation** 

10. Después de haber sometido el incidente, aparecerá un breve mensaje recordándole que habrá un Chromebook de préstamo disponible en su escuela. Este mensaje desaparecerá aproximadamente 30 segundos después. También puede oprimir el botón azul "Finish".

**Creation Successful** 

## Thank you

Please see your school loaner provider to receive a device.

This page will automatically continue in 21 seconds

Finish